## **Entering Course Recommendations into TAC**

## Once logged into your gradebook (TAC), click on Recommendations

| Teacher Access Center                                                                        | 16 Notifications |  |
|----------------------------------------------------------------------------------------------|------------------|--|
| 🏫 Home 🔁 Attendance 🕶 🔛 Gradebook 🕶 🤷 Grade Reporting 🕶 🚓 Class Management 🕶 🙆 Performance 🐋 | Recommendations  |  |

A list of your students will be created –click in the field labeled **Course**, click on the drop down and then click on the bubble with the 3 dots for a course list.

| Course |  |
|--------|--|
|        |  |

Click on course you wish to recommend and then **Select** 

| 🔶 Course Chooser |        |                     |  |
|------------------|--------|---------------------|--|
| Building ≑       | Course | Description         |  |
| ACJHS            | 377710 | Soc Studies 7       |  |
| ACJHS            | 37771P | PreAP Soc Studies 7 |  |
| ACJHS            | 474300 | Economics           |  |
| ACJHS            | 474301 | PreAP Economics     |  |
| ACJHS            | 474409 | AE Psychology       |  |
| ACJHS            | 470009 | AE American History |  |
| ACJHS            | 472000 | Civics              |  |
| ACJHS            | 472001 | PreAP Civics        |  |
| ACJHS            | 47200B | Civics/Econ         |  |
| ACJHS            | 47200P | PreAP Civ/Econ      |  |
| ACJHS            | 388710 | Soc Studies 8       |  |
|                  | 38871P | PreAP Soc Stu 8     |  |
| <                |        | >                   |  |
|                  |        | Select Cancel       |  |

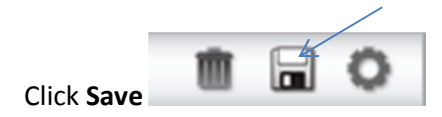

Repeat for each class